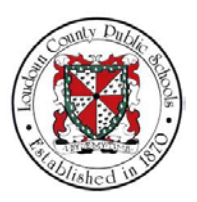

# LCPS: HOW TO SET UP DIRECT DEPOSIT ACCOUNTS

# Summary

In this module you will learn how to set up direct deposit accounts in Oracle Self-Service. Steps

1. Welcome to the training module on How to Set Up Direct Deposit Accounts in Oracle Self-Service!

LCPS Employee Self-Service How to Set Up Direct Deposit Accounts in Oracle Self-Service

2. From the Home page, you are able to access all of the features available in Oracle Self-Service. Let's begin by selecting **LCPS Employee Self-Service**.

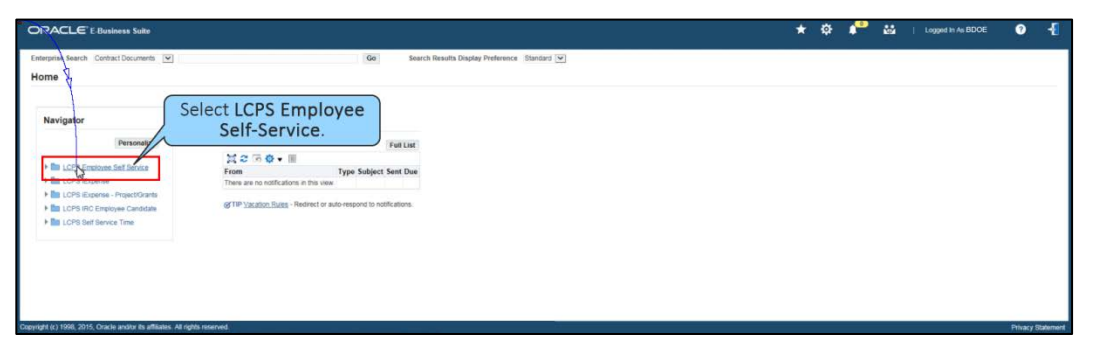

- NOTES
- 3. The self-service options display. Select **Direct Deposit** to access your direct deposit accounts.

| ORACLE E Business Suite                                                                                                    |                                                                                                    | ★ 🔅 🧬 👪   Lagged In As BDOE 🔮 📲 |
|----------------------------------------------------------------------------------------------------|----------------------------------------------------------------------------------------------------|---------------------------------|
| Enterprise Search Contract Documents                                                                                                    | Go Search Results Display Preference Standard 💌                                                                                                    |                                 |
| Home                                                                                                    |                                                                                                    |                                 |
| Navigator                                                                                                    | Worklist                                                                                                    |                                 |
| Executive      Executive       Executive      Executive      Executive | Year Core     Type Subject Sent Owe       There are no subfluctors a the own     weared to mathematications       t Direct Deposit.     weared to mathematications |                                 |

4. The Manage Payroll Payments: Define Payments window displays. Here you are able to view all of your existing direct deposit accounts. To add a new account, select **Add Deposit Payment**. Note: This option is unavailable during payroll processing days.

| anage Payroll Payments: Define Payments Employer tame Dec. Surfare Opstation Time Address Dec. Surfare Trade payrol for Software Surfare Software Software S                | Employee Numb<br>Employ | ber 99990<br>yer Loudoui | un County Pu        |               |          | Cancel Con | stinue |
|----------------------------------------------------------------------------------------------------|-------------------------|--------------------------|---------------------|---------------|----------|------------|--------|
| Employee Name One Enhance<br>Organization Email Address <u>EnhanceConditions and</u><br>States space to specify how you with to be paid. Oxic Controls to space of to submit you change or Cancel to nature without change.<br>States space for generations<br>States space of the space of the space | Employee Numb<br>Employ | ber 99990<br>yer Loudour | un County Pu        |               |          |            |        |
| nployee Payments                                                                                                    |                         |                          |                     | ublic Schools | BG       |            |        |
| ide Denoise Provention D1 2                                                                                                    |                         |                          |                     |               |          |            |        |
| only the deaderst Tope Account Number Amount Type Annount Type Annount Type Remain<br>Select Add Checking Account Socioposoo Remain                                                                                                    | nt<br>Ig Pay            | Cu                       | urrency<br>5 Dollar |               | Update 🤌 | Delete     |        |
| Deposit Payment.                                                                                                    |                         |                          |                     |               |          |            |        |
|                                                                                                    |                         |                          |                     |               |          |            |        |
|                                                                                                    |                         |                          |                     |               |          |            |        |
|                                                                                                    |                         |                          |                     |               |          |            |        |

5. The Add Deposit Payment page appears. You must provide banking information for each direct deposit account that you set up. This includes the Name of the Bank, the Branch where the account was set up, Account Type, Account Number, and Transit Code (also known as Routing Number). It is helpful to have all of this information available when setting up your direct deposit accounts. Begin adding your new account by selecting the **Amount Type** drop-down list.

| ORACLE LCPS Employee Self Service                                                                                                    | *                                                | 1 (   | 9 <b>1</b>    | * \$      | * •      | P      | Logged in | ALBOOE      | -{          | 1  |
|----------------------------------------------------------------------------------------------------|--------------------------------------------------|-------|---------------|-----------|----------|--------|-----------|-------------|-------------|----|
| Add Deposit Payment                                                                                                    |                                                  |       |               |           |          |        | Cancel    | Add Another | Apply       |    |
| Employee there too be taken<br>Organization Earl Conditions<br>grite Pannetic containing we have, account information take at account information and to be all by clean unit the take at account information and to be all by clean unit the take at account information and the all by clean unit take at account information and the all by clean unit take at account information and the all by clean unit take at account information and the all by clean unit take at account information and the all by clean unit take at account information and the all by clean unit take at account information and the all by clean unit take at account information and take at a clean unit take at a clean unit take at a clean | iumber<br>sployer<br>it Code<br>k Name<br>Branch | Loudo | )<br>Dun Coun | dy Public | : School | ols BG |           |             |             |    |
| Т                                                                                                    |                                                  |       |               |           |          |        |           |             |             |    |
| Oppyright (z) 1998, 2015. Dracke and/or its affiliation. All rights reserved                                                                                                    |                                                  |       |               |           |          |        |           | Print       | acy Stateme | H. |

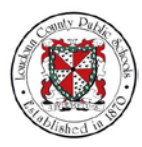

NOTES

#### 6. Select the Monetary option.

| ORACLE' LCPS Employee Sell Service                                                                                                    | 1                         | <b>n</b> (           | 9 7           | <b>+</b> ₽  | • •        | Logged in | As BDOE     | -{    |
|----------------------------------------------------------------------------------------------------|---------------------------|----------------------|---------------|-------------|------------|-----------|-------------|-------|
| Add Deposit Payment                                                                                                    |                           |                      |               |             |            | Cancej    | Add Another | Apply |
| Englayer Hame Date Relation Englayer Hame Date Relation Englaser Date Date Relation Englaser Date Date Date Date Date Date Date Date    | oyoe Numbe<br>Employe     | ir 99990<br>ir Loude | )<br>Sun Coun | ty Public S | ichools BG |           |             |       |
| Peyment Method: LCPS Direct Depost Select Monetary.  Currect International ACH Transaction (AVT) Not Available for US Banks (III) * Acc | )<br>ount Numbe           | er                   |               |             |            |           |             |       |
| Amount Type Dimit Com                                                                                                    | Transit Cod<br>* Bank Nam | Se<br>Se             |               |             |            |           |             |       |
| * Account Name * Account Type                                                                                                    | Bank Branc                |                      |               |             |            |           |             |       |
|                                                                                                    |                           |                      |               |             |            |           |             |       |
|                                                                                                    |                           |                      |               |             |            |           |             |       |
|                                                                                                    |                           |                      |               |             |            |           |             |       |

### 7. Select the **Amount** field.

| dd Deposit Payment Engloye Nem De, Henro De, Henro De, H    | Enginyee Number<br>Enginyee<br>I International ACH Transaction (IAT) Not Available for UIS Barks (J)<br>* Coccord Number<br>* Transaction                                                                                                    | r cosso<br>Loudoun County Public Schools BG   | Cancel Add Another Age |
|----------------------------------------------------------------------------------------------------|----------------------------------------------------------------------------------------------------|-----------------------------------------------|------------------------|
| Easystem Kanning Date, Bederson<br>Declarer, wagnetig Kanning Angel, Sanning Kanning Kann | Employee Number<br>Employee<br>I International ACH Transaction (AT) Not Available for US Barks (J)<br>* Account Number                                                                                                    | r 60990<br>r Loudoun County Public Schools BG |                        |
| Organization Email Address Butters Decilizion ogg<br>Holdske nazinet fuel<br>TBP Papertes containing see tank account information with beaution (LOPS bind LOPS bind LOPS | Employer International ACH Transaction (IAT) Not Available for US Banks. (j) Account Number "Account Number                                                                                                    | r Loudoun County Public Schools BG            |                        |
| Indexter report for<br>IPP Particle Control of the large action of the large action of t  | International ACH Transaction (IAT) Not Available for US Banks.  Account Number * Account Number * Transit Code * Transit Code * Transit Cod | r                                             |                        |
|                                                                                                    | International ACH Transaction (IAT) Not Available for US Banks. (2) Account Number Transit Code                                                                                                    | -                                             |                        |
|                                                                                                    | * Account Number                                                                                                    | ()                                            |                        |
| Amount type Income                                                                                                    | * Transit Code                                                                                                    |                                               |                        |
| Amount field                                                                                                    | Thereis Code                                                                                                    | ·                                             |                        |
|                                                                                                    | * Bank Name                                                                                                    |                                               |                        |
| Altroduce inclusion                                                                                                    | Bank Branch                                                                                                    | *                                             |                        |
| * Account Type                                                                                                    |                                                                                                    |                                               |                        |
|                                                                                                    |                                                                                                    |                                               |                        |
|                                                                                                    |                                                                                                    |                                               |                        |
|                                                                                                    |                                                                                                    |                                               |                        |
|                                                                                                    |                                                                                                    |                                               |                        |
|                                                                                                    |                                                                                                    |                                               |                        |
|                                                                                                    |                                                                                                    |                                               |                        |

8. For this scenario, type in "250.00" which is the amount that will be deposited in this account each pay period.

| ORACLE' LCPS Employee Self Service                                                                                                    |                                                                              |                                                                                                | 0 \star 🏟 루                               | Logged in As BDOE  | -{          |
|----------------------------------------------------------------------------------------------------|------------------------------------------------------------------------------|------------------------------------------------------------------------------------------------|-------------------------------------------|--------------------|-------------|
| Add Deposit Payment                                                                                                    |                                                                              |                                                                                                |                                           | Cancel Add Another | Apply       |
| Employee Name<br>Organization Email Address<br>* Indicates required field<br>@TIP Payments containing new bank account information will be paid by check until the 1 | Dee, Barbara<br>Berbara Oce@leps.org<br>bank account information is verified | Employee Number<br>Employer                                                                    | 69990<br>Loudoun County Public Schools BG |                    |             |
| Payment Method<br>Currency                                                                                                    | LCPS Direct Deposit<br>US Dolar                                              | International ACH Transaction (IAT) Not Available for US Barris  Account Number Account Number |                                           |                    |             |
| Amount Type<br>Amount<br>Account Name                                                                                                    | 250.00 Type in "250.00."                                                     | " Transit Code<br>" Bank Mame<br>Bank Branch                                                   |                                           |                    |             |
| * Account Type                                                                                                    |                                                                              |                                                                                                |                                           |                    |             |
|                                                                                                    |                                                                              |                                                                                                |                                           |                    |             |
| spyright (c) 1998, 2015, Oracle and/or its affiliates. All rights reserved.                                                                                          |                                                                              |                                                                                                |                                           | Priva              | acy Stateme |

 You can keep track of each of your direct deposit accounts by giving them names that reflect the purpose of the account. In this scenario, we will create a savings account for Barbara Doe. Select the Account Name field.

| ORACLE LCPS Employee Self Service                                                                                     |                                      | ×                                                                  | ◎★♥₽                             | Logged in As BDOE  | -{           |
|----------------------------------------------------------------------------------------------------|--------------------------------------|--------------------------------------------------------------------|----------------------------------|--------------------|--------------|
| Add Deposit Payment                                                                                                   |                                      |                                                                    |                                  | Cancel Add Another | Apply        |
| Employee Name                                                                                                    | Doe, Barbara                         | Employée Number                                                    | 69990                            |                    |              |
| Organization Email Address                                                                                            | Barbara Doe@isps.org                 | Employer                                                           | Loudoun County Public Schools BG |                    |              |
| Indicates required field<br>of TIP Payments containing new bank account information will be paid by check until the b | ank account information is verified. |                                                                    |                                  |                    |              |
| Payment Method                                                                                                    | LCPS Direct Deposit                  | International ACH Transaction (IAT) Not Available for US Banks (B) |                                  |                    |              |
| Currency                                                                                                    | US Dollar                            | * Account Number                                                   |                                  |                    |              |
| Amount Type                                                                                                    | Monetary V                           | * Transit Code                                                     |                                  |                    |              |
| * Amount                                                                                                    | 200.06 × Calaattha Aaa               | * Bank Name                                                        |                                  |                    |              |
| * Account Name                                                                                                    | Select the Acc                       | DUNT Bank Branch                                                   |                                  |                    |              |
| * Account Type                                                                                                    | Name field                           |                                                                    |                                  |                    |              |
|                                                                                                    | Traine nois                          |                                                                    |                                  |                    |              |
|                                                                                                    |                                      |                                                                    |                                  |                    |              |
|                                                                                                    |                                      |                                                                    |                                  |                    |              |
|                                                                                                    |                                      |                                                                    |                                  |                    |              |
|                                                                                                    |                                      |                                                                    |                                  |                    |              |
|                                                                                                    |                                      |                                                                    |                                  |                    |              |
| spyright (c) 1998, 2015, Oracle ansitor its affiliates. All rights reserved.                                          |                                      |                                                                    |                                  | Priva              | cy Statement |

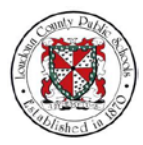

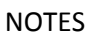

10. Type in "BD Savings" to identify the account as Barbara Doe's savings account.

| ORACLE' LCPS Employee Sell Service                                                                                    |                                     | *                                                                 | • ⊙ ★ Φ                    | <b>,</b> | Logged in As BDOE  | -1           |
|----------------------------------------------------------------------------------------------------|-------------------------------------|-------------------------------------------------------------------|----------------------------|----------|--------------------|--------------|
| Add Deposit Payment                                                                                                   |                                     |                                                                   |                            |          | Cancel Add Another | Apply        |
| Employee Name                                                                                                    | Doe, Barbara                        | Employee Number                                                   | 00000                      |          |                    |              |
| Organization Email Address                                                                                            | Barbara.Doe@icps.org                | Employer                                                          | Loudoun County Public Scho | iols BG  |                    |              |
| Indicates required field<br>of TIP Payments containing new bank account information will be paid by check until the t | ank account information is verified |                                                                   |                            |          |                    |              |
| Payment Method                                                                                                    | LCPS Direct Deposit                 | International ACH Transaction (IAT) Not Available for US Banks () |                            |          |                    |              |
| Currency                                                                                                    | US Dollar                           | * Account Number                                                  |                            |          |                    |              |
| Amount Type                                                                                                    | Monetary V                          | * Transit Code                                                    |                            |          |                    |              |
| Amount                                                                                                    | 250.00                              | Type in "BD Savings"                                              |                            |          |                    |              |
| Account Name                                                                                                    | BD Savings                          | Type III DD SdvIIIgs. Bank Branch                                 |                            |          |                    |              |
| Account type                                                                                                    |                                     |                                                                   |                            |          |                    |              |
|                                                                                                    |                                     |                                                                   |                            |          |                    |              |
|                                                                                                    |                                     |                                                                   |                            |          |                    |              |
|                                                                                                    |                                     |                                                                   |                            |          |                    |              |
|                                                                                                    |                                     |                                                                   |                            |          |                    |              |
|                                                                                                    |                                     |                                                                   |                            |          |                    |              |
|                                                                                                    |                                     |                                                                   |                            |          |                    |              |
| Downight (c) 1998, 2015. Oracle and/or its affiliates. All rights reserved                                            |                                     |                                                                   |                            |          | Priv               | acy Statemer |

11. Select the type of bank account which will receive the deposit. Select the **Account Type** drop-down list.

| ORACLE' LCPS Employee Self Service                                                                                                    |                                      |                                                                    | ň     | 0       | *        | ф         | *       | Logged is | n As BDOE   | -{        |
|----------------------------------------------------------------------------------------------------|--------------------------------------|--------------------------------------------------------------------|-------|---------|----------|-----------|---------|-----------|-------------|-----------|
| Add Deposit Payment                                                                                                    |                                      |                                                                    |       |         |          |           |         | Cancel    | Add Another | Apply     |
| Employee Name                                                                                                    | Doe, Barbara                         | Employee Number                                                    | er pp | 990     |          |           |         |           |             |           |
| Organization Email Address                                                                                                    | Barbara Doe@icps.org                 | Employer                                                           | er Lo | udoun C | County P | ublic Sch | ools BG |           |             |           |
| Indicates required field<br>of TIP Payments containing new bank account information will be paid by check until the to<br>the paid by check until the to<br>the paid by the paid by the paid by t | sank account information is verified |                                                                    |       |         |          |           |         |           |             |           |
| Payment Method                                                                                                    | LCPS Direct Deposit                  | International ACH Transaction (IAT) Not Available for US Banks (1) |       |         |          |           |         |           |             |           |
| Currency                                                                                                    | US Dollar                            | * Account Number                                                   | er.   |         |          |           |         |           |             |           |
| Amount Type                                                                                                    | Monetary 🛩                           | " Transit Code                                                     | de    |         |          |           |         |           |             |           |
| "Amount                                                                                                    | 250.00                               | * Bank Name                                                        | ne    |         |          |           |         |           |             |           |
| * Account Name<br>* Account Type                                                                                                    | BD Savinger                          | Select the Account<br>Type drop-down list.                         | ch.   |         |          |           |         |           |             |           |
|                                                                                                    |                                      |                                                                    |       |         |          |           |         |           |             |           |
|                                                                                                    |                                      |                                                                    |       |         |          |           |         |           |             |           |
|                                                                                                    |                                      |                                                                    |       |         |          |           |         |           |             |           |
|                                                                                                    |                                      |                                                                    |       |         |          |           |         |           |             |           |
| pyright (c) 1998, 2015. Oracle and/or its affiliates. All rights reserved.                                                                                                    |                                      |                                                                    |       |         |          |           |         |           | Priva       | cy Statem |

12. For this scenario we will send the deposit to the savings account. Select **Savings Account**.

| DRACLE LCPS Employee Self Service                                                                                    |                                      |                                                                    | • ⊙ ★ Φ •                   | 😷   u  | ogged in As BDOE  | -{          |
|----------------------------------------------------------------------------------------------------|--------------------------------------|--------------------------------------------------------------------|-----------------------------|--------|-------------------|-------------|
| Add Deposit Payment                                                                                                  |                                      |                                                                    |                             | G      | ance  Add Another | Apply       |
| Employee Name                                                                                                    | Doe, Barbara                         | Employee Number                                                    | 00000                       |        |                   |             |
| Organization Email Address                                                                                           | Barbara Doeglicos org                | Employer                                                           | Loudoun County Public Schoo | ols BG |                   |             |
| Indicates required field<br>g TIP Payments containing new bank account information will be paid by check until the b | ank account information is verified. |                                                                    |                             |        |                   |             |
| Payment Method                                                                                                    | LCPS Direct Deposit                  | International ACH Transaction (IAT) Not Available for US Banks (D) |                             |        |                   |             |
| Currency                                                                                                    | US Dollar                            | * Account Number                                                   |                             |        |                   |             |
| Amount Type                                                                                                    | Monetary 💟                           | * Transit Code                                                     |                             |        |                   |             |
| * Amount                                                                                                    | 250.00                               | * Bank Name                                                        |                             |        |                   |             |
| * Account Name<br>* Account Type                                                                                     | Checking Account                     | Savings Account.                                                   |                             |        |                   |             |
|                                                                                                    |                                      |                                                                    |                             |        |                   |             |
|                                                                                                    |                                      |                                                                    |                             |        |                   |             |
|                                                                                                    |                                      |                                                                    |                             |        |                   |             |
|                                                                                                    |                                      |                                                                    |                             |        |                   |             |
| intel (r.) 1008, 2015. Oracle and/or its affiliates. All rinhis reserved.                                            |                                      |                                                                    |                             |        | 201               | aria Otatas |

13. Now you have to add your bank account details. Select the **Account Number** field.

| ORACLE LCPS Employee Self Service                                                                                                    |                                                                                                    |                                                                                                    | ◎ ★ ✿ 📌                     | Logged in As BDOE 🚽      |
|----------------------------------------------------------------------------------------------------|----------------------------------------------------------------------------------------------------|----------------------------------------------------------------------------------------------------|-----------------------------|--------------------------|
| Add Deposit Payment                                                                                                    |                                                                                                    |                                                                                                    |                             | Cancel Add Another Apply |
| Englope Kala<br>Operation East Account Intern Acount<br>of TP Provide contempore kets account elevation of the act of the fact of the<br>Provide Contempore kets account elevation of the act of the Account<br>Annual Type<br>Account Kalas<br>* Account Kalas | Dava Buders<br>Bandera Schelleren sog<br>Lichtlig Deutscheller<br>Und Deuts<br>Wonstern<br>20 Deuts<br>Bio Bannya<br>Bio Bannya<br>Wongers Konster W | Select the Account<br>Number field.<br>*Account<br>*Account<br>*Accou | un County Public Schools BG |                          |
| Copyright (c) 1998, 2015, Cracle and/or its affiliates. All rights reserved.                                                                                                    |                                                                                                    |                                                                                                    |                             | Privacy Statement        |

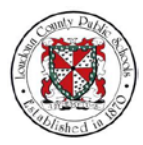

NOTES

14. Type in the account number, "1234567890."

| ORACLE' LCPS Employee Sell Service                                                                                                    |                                                                                                    | 🕷 🛇 ★ 🍄 👔 Loggeri in An BDOE                                                                                                    | -{       |
|----------------------------------------------------------------------------------------------------|----------------------------------------------------------------------------------------------------|----------------------------------------------------------------------------------------------------|----------|
| Add Deposit Payment                                                                                                    |                                                                                                    | Cancel Add Another                                                                                                    | Apply    |
| Englings New<br>Operation load Advances<br>of the second second second second second second second second second second second second second second second<br>Payment Methods<br>Assert Type<br>* Assert<br>* Account Name | Den Bahren<br>Berleins Der Billern son<br>Loff Sinder Begete<br>USD Daar<br>Wonntery 19<br>2000<br>80 Savings<br>Stavings Account 10 | Type in the account may be have been approximately approximately approxi |          |
| Copyright (c) 1998, 2015, Oracle and/or its attiliates. All rights reserved.                                                                                                    |                                                                                                    | Phace                                                                                                    | Statemer |

15. Select the **Transit Code** field. The transit code is also known as the Routing Number.

| RACLE' LCPS Employee Self Service                                                                                                    | 🦮 🛇 ★ 🍄   Logged in An BDDE -                                      |
|----------------------------------------------------------------------------------------------------|--------------------------------------------------------------------|
| dd Deposit Payment                                                                                                    | Cancel Add Another Agph                                            |
| Employee Name Doe, Barbara                                                                                                    | Employee Number 59990                                              |
| Organization Email Address Barbara Doe@lops.org                                                                                                    | Employer Loudoun County Publ                                       |
| dicates required field.<br>IP Payments containing new bank account information will be paid by check until the bank account information is verified. | Select the Transit                                                 |
| Payment Method LCPS Direct Deposit                                                                                                    | international ACH Transaction (IAT) Not Available for US Banks (I) |
| Currency US Datar                                                                                                    | * Account Number 1204567550 *                                      |
| Amount Type Monetary V                                                                                                    | " Transit Code                                                     |
| * Amount 250.00                                                                                                    | * Barrik Marrie                                                    |
| * Account Name BD Savings                                                                                                    | Bank Branch                                                        |
| * Account Type Savings Account (                                                                                                    |                                                                    |
|                                                                                                    |                                                                    |
|                                                                                                    |                                                                    |
|                                                                                                    |                                                                    |
|                                                                                                    |                                                                    |
|                                                                                                    |                                                                    |
|                                                                                                    |                                                                    |
|                                                                                                    |                                                                    |

16. Type in the transit code, "255071981."

| DRACLE' LCPS Employee Solf Service                                                                                                    | 🕷 🛇 ★ 🛱 🔎   Logged In As BDDE 📲                                                                                                    |
|----------------------------------------------------------------------------------------------------|----------------------------------------------------------------------------------------------------|
| Add Deposit Payment                                                                                                    | Cancel Add Another Agely                                                                                                    |
| Engloyee Name Doe Sharkers<br>Organization time/ Advisors<br>* Indicates reprinting one bank account information at the part of evice with the bank account information is a verified.<br># previous containing new bank account information at the part of evice with the text with the bank account information is a verified.<br># previous containing new bank account information at the part of evice with the text with the bank account information and the part of evice with the bank account information and the part of evices.<br># Account Type Stanger Account (V)<br># Account Type Stanger Account (V) | International ACH Transaction (ACH Transaction (ACH Tran |
| wright (c) 1998, 2015. Oracle and/or its affiliates. All rights reserved                                                                                                    | Phary State                                                                                                    |

17. Select the **Bank Name** field.

| DRACLE LCPS Employee Self Service                                                                                                    |                                                                   | *                                                                         | ◎ ★ ✿ Ք                                   | Logged in As BDOE  | -{         |
|----------------------------------------------------------------------------------------------------|-------------------------------------------------------------------|---------------------------------------------------------------------------|-------------------------------------------|--------------------|------------|
| Add Deposit Payment                                                                                                    |                                                                   |                                                                           |                                           | Cancel Add Another | Apply      |
| Employee Name<br>Organization Email Address                                                                                          | Doe, Barbara<br>Barbara Doe@lops.org                              | Employee Number<br>Employer                                               | 00000<br>Loudoun County Public Schools BG |                    |            |
| Indicates required field<br>TIP Payments containing new bank account information will be paid by check until the b<br>Payment Method | ank account information is verified<br>LCPS Direct Deposit        | International ACH Transaction (IAT) Not Available for US Banks (1)        |                                           |                    |            |
| Connect<br>Annual Type<br>* Annual<br>* Account Type                                                                                 | UB Dolar<br>Minetay V<br>20 D0<br>BD Savieps<br>Saviegs Account V | *acond water<br>*Transi dou<br>Turo Kan<br>Select the Bank<br>Name field. | 1234567880<br>226071891 *                 |                    |            |
|                                                                                                    |                                                                   |                                                                           |                                           |                    |            |
| yright (c) 1998, 2015, Oracle and/or its atfliates. All rights reserved.                                                             |                                                                   |                                                                           |                                           | Plin               | icy Statem |

NOTES

18. Type in your bank name. For this scenario, type in "Capital One."

| ORACLE' LCPS Employee Self Service                                                                       |                                                              | 🕷 🛇 ★ 🛱 🗯 Logged In As BDOE 🚽                                      |
|----------------------------------------------------------------------------------------------------|--------------------------------------------------------------|--------------------------------------------------------------------|
| Add Deposit Payment                                                                                      |                                                              | Cancel Add Another Agely                                           |
| Employee Name<br>Organization Email Address                                                              | Doe, Barbara<br>Barbara Doe@lops.org                         | Employee Number 60000<br>Employee Loudean Ceanty Public Schools BG |
| TIP Payments containing new bank account information will be paid by check until the t<br>Payment Method | LCPS Direct Deposit                                          | International ACH Transaction (IAT) Not Available for US Banks ()) |
| Control<br>Amount Type<br>* Anotest<br>* Account Type                                                    | ud Datk<br>Hondely Q<br>2000<br>B Saving<br>Saving Account Q | Type in the bank,<br>"Capital One."                                |
| covright (c) 1998, 2015. Oracle and/or its affiliates. All rights reserved.                              |                                                              | Privacy Statem                                                     |

19. Select the Bank Branch field.

|                                                                                                    |                                     | *                                                                  | n 🛛 🖈 🏟 🧬 i                                                                                                    | Logged in As BDOE  |    |
|----------------------------------------------------------------------------------------------------|-------------------------------------|--------------------------------------------------------------------|----------------------------------------------------------------------------------------------------|--------------------|----|
| d Deposit Payment                                                                                             |                                     |                                                                    |                                                                                                    | Cancel Add Another | Ar |
| Employee Name                                                                                                 | Doe, Barbara                        | Employee Number                                                    | 00000                                                                                                    |                    |    |
| Organization Email Address                                                                                    | Barbara Doe@lops.org                | Employer                                                           | Loudoun County Public Schools BG                                                                                                    |                    |    |
| Icates required field<br>P Payments containing new bank account information will be paid by check until the b | ank account information is verified |                                                                    |                                                                                                    |                    |    |
| Payment Method                                                                                                | LCPS Direct Deposit                 | international ACH Transaction (IAT) Not Available for US Banks (1) |                                                                                                    |                    |    |
| Currency                                                                                                    | US Dollar                           | " Account Number                                                   | 1234567890                                                                                                    |                    |    |
| Amount Type                                                                                                   | Monetary 💌                          | * Transit Code                                                     | 255071981                                                                                                    |                    |    |
| " Amount                                                                                                    | 250.00                              | * Bank Name                                                        | Capitol One ×                                                                                                    | -                  |    |
| * Account Name                                                                                                | BD Savings                          | Bank Branch                                                        |                                                                                                    | 1                  |    |
| " Account Type                                                                                                | Savings Account                     |                                                                    | and the second second s | <u> </u>           | _  |
|                                                                                                    |                                     |                                                                    | Coloct                                                                                                    | the Bank           | n  |
|                                                                                                    |                                     |                                                                    | Select                                                                                                    | , the ballk        | 6  |
|                                                                                                    |                                     |                                                                    | Bran                                                                                                    | ich field.         |    |
|                                                                                                    |                                     |                                                                    |                                                                                                    |                    |    |
|                                                                                                    |                                     |                                                                    |                                                                                                    |                    |    |
|                                                                                                    |                                     |                                                                    |                                                                                                    |                    |    |
|                                                                                                    |                                     |                                                                    |                                                                                                    |                    |    |
|                                                                                                    |                                     |                                                                    |                                                                                                    |                    |    |

20. Type in the bank branch, "Cheshire Station."

|                                                                                                    |                                                                                       | 🐂 🛇 ★ 🍄 📭 Logged in As BDDE                                                                                                    |     |
|----------------------------------------------------------------------------------------------------|---------------------------------------------------------------------------------------|----------------------------------------------------------------------------------------------------|-----|
| Add Deposit Payment                                                                                                    |                                                                                       | Cancel Add Another                                                                                                    | App |
| Employee Name<br>Organization Email Address<br>* Indicates required field<br>of TP Payments containing new bank account internation will be paid by check until the | Doe, Barbara<br>Barbara, Doe@kos.org<br>bank account information is verified          | Engingere Number 19900<br>Empiries Landson County Public Schools IIG                                                                                                    |     |
| Payment Model<br>Garmino<br>Annout Type<br>* Account tunns<br>* Account Type                                                                                        | LCPE Deck Chepent<br>Uie Dealer<br>Monitary (20)<br>2000<br>80 Sawaga<br>Account (20) | International ACH Transaction (AC) text Available for US Blans Build     *Account Research (23/05/1916)     *Text and Cost 23/05/1916)     *Base Based     Costpaye Staton     Type in the branch,     "Cheshire Station." |     |

21. Select Apply.

| ORACLE' LCPS Employee Self Service                                                                                      |                                      | *                                                                 | ◎ ★ ✿                      | Logged in As BDOE 📲      |
|----------------------------------------------------------------------------------------------------|--------------------------------------|-------------------------------------------------------------------|----------------------------|--------------------------|
| Add Deposit Payment                                                                                                    |                                      |                                                                   |                            | Cancel Add Another Astro |
| Employee Marie                                                                                                    | Doe, Barbara                         | Employee Number                                                   | 99990                      |                          |
| Organization Email Address                                                                                              | Barbara Doe@lops.org                 | Employer                                                          | Loudoun County Public Scho | Coloct Apply             |
| * Indicates required field<br>of TIP Payments containing new bank account information will be paid by check until the b | ank account information is verified. |                                                                   |                            | Select Apply.            |
| Payment Method                                                                                                    | LCPS Direct Deposit                  | International ACH Transaction (IAT) Not Available for US Banks () |                            |                          |
| Currency                                                                                                    | US Dollar                            | * Account Number                                                  | 1234567890                 |                          |
| Amount Type                                                                                                    | Monetary 💌                           | * Transit Code                                                    | 255071981                  |                          |
| * Amount                                                                                                    | 250.00                               | * Bank Name                                                       | Capitol One                |                          |
| * Account Name                                                                                                    | BD Savings                           | Bank Branch                                                       | Cheshire Station           |                          |
| " Account Type                                                                                                    | Savings Account                      |                                                                   |                            |                          |
|                                                                                                    |                                      |                                                                   |                            |                          |
|                                                                                                    |                                      |                                                                   |                            |                          |
|                                                                                                    |                                      |                                                                   |                            |                          |
|                                                                                                    |                                      |                                                                   |                            |                          |
|                                                                                                    |                                      |                                                                   |                            |                          |
|                                                                                                    |                                      |                                                                   |                            |                          |
| pyright (c) 1998, 2015, Oracle and/or its attiliates. All rights reserved.                                              |                                      |                                                                   |                            | Privacy Stateme          |

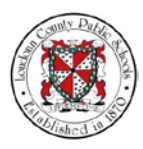

22. The Manage Payroll Payments: Define Payments page reappears. You can now see the direct deposit that has been added. Now let's set up a Vacation Savings Fund. Select **Add Deposit Payment**.

| ORAC                                               | LE' LCPS Employee Self Service                                                                                  |                                |                               |             |             | 🕷 o 🛧 🌣 🖡                              | Logged in | ALBDOE 📲          |
|----------------------------------------------------|----------------------------------------------------------------------------------------------------|--------------------------------|-------------------------------|-------------|-------------|----------------------------------------|-----------|-------------------|
| Manage                                             | e Payroll Payments: Define Pa                                                                                   | yments                         |                               |             | Employee No | umber 99990                            |           | Cancel Continue   |
| Use these p<br>Indicates I<br>Employe<br>Sort By P | reques to specify how you wish to be paid of the second field the Payments Priority Add Deposit Payment   1 2 2 | Select Add<br>Deposit Payment. | eel to return without change. | Amount Your | Emp         | ployer Loudoun County Public Schools B | Bodate    | Dalata            |
| 1                                                  | Deposit                                                                                                    | Savings Account                | 1234567690                    | Monetary 💟  | 250.00      | US Dollar                              | 1         | 8                 |
| 2                                                  | Deposit                                                                                                    | Checking Account               | 1152236031                    |             | Rename  Pay | US Datar                               |           |                   |
| Copyright (c) 19                                   | 998, 2015, Oracle ans/or its attiliates. All rights n                                                           | served                         |                               |             |             |                                        |           | Privacy Statement |

23. The Add Deposit Payment page appears. Select the **Amount Type** drop-down list.

| ORACLE'LCPS Employee Self Service 🕷 🔍 🖈 🔅                                                                                                    | Logged in As BDOE 🚽      |
|----------------------------------------------------------------------------------------------------|--------------------------|
| Add Deposit Payment                                                                                                    | Cancel Add Another Apply |
| Endower Name: Department Name: Department Name: Departmen | 2                        |
| Organizati (2) 1998, 2015, Oracle and/or & adliates. All rights reserved                                                                                                    | Privacy Statement        |

24. Select the **Monetary** option.

| ORACLE LCPS Employee Sett Service                                                                                                    | 🕷 🛇 ★ 🛱 🧨   Logged in Au BOOE 📲                                                                                                    |
|----------------------------------------------------------------------------------------------------|----------------------------------------------------------------------------------------------------|
| Add Deposit Payment                                                                                                    | Cancel Add Another Agely                                                                                                    |
| Environ Name Des Anders<br>* Indicate mannen felt<br>griffe Paymetet containing wer bank account information with seal at you the suita kaccus information<br>Payment Mandel Call State Chever<br>Answer Trype<br>* Account Trype | Enginyer Notek 5000<br>Enginyer Landson Courty Patter Schools BG<br>* Account Manher (D) * * Account Manher<br>* Transit Color<br>* Transit Color<br>* Transit Color<br>* Transit Color<br>* Transit Color |
| zapright (c) 1998, 2015, Oracle and/or fs affliates. All rights reserved.                                                                                                    | Prinky (Szkine                                                                                                    |

25. Select the Amount field.

| ORACLE' LCPS Employee Self Service                                                                                                    |                                                            | *                                                              | 0 \star 🏟 📫                               | Logged in As BDOE  | -{         |
|----------------------------------------------------------------------------------------------------|------------------------------------------------------------|----------------------------------------------------------------|-------------------------------------------|--------------------|------------|
| Add Deposit Payment                                                                                                    |                                                            |                                                                |                                           | Cancel Add Another | Apply      |
| Employee Name<br>Organization Email Address                                                                                           | Doe, Barbara<br>Barbara Doe@lops.org                       | Employee Number<br>Employer                                    | 00000<br>Loudoun County Public Schools BG |                    |            |
| Indicates required field<br>@TIP Payments containing new bank account information will be paid by check until the b<br>Payment Method | ank account information is verified<br>LCPS Direct Deposit | International ACH Transaction (IAT) Not Available for US Banks |                                           |                    |            |
| Currency<br>Amount Type<br>* Amount                                                                                                   | Select the                                                 | * Account Number<br>* Transit Code<br>* Bank Name              |                                           |                    |            |
| * Account Name<br>* Account Type                                                                                                    |                                                            | Bank Branch                                                    |                                           |                    |            |
|                                                                                                    |                                                            |                                                                |                                           |                    |            |
|                                                                                                    |                                                            |                                                                |                                           |                    |            |
| opyright (c) 1998, 2015, Oracle and/or its affiliates. All rights reserved.                                                           |                                                            |                                                                |                                           | Priva              | cy Stateme |

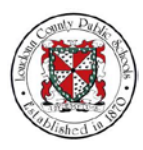

NOTES

26. Type in "100.00."

| ORACLE' LCPS Employee Self Service                                                                                                    | *                                                                 | 0 ★ \$                              | •       | Logged in As BDOE  | -6           |
|----------------------------------------------------------------------------------------------------|-------------------------------------------------------------------|-------------------------------------|---------|--------------------|--------------|
| Add Deposit Payment                                                                                                    |                                                                   |                                     |         | Cancel Add Another | Apply        |
| Englique Name Des Beters<br>Organization Exant Anderes <u>Breins Des Breins Des Breins Des Breins Des Breins des</u><br>g TIP Parement containing new laies account rifermation and be particip richer und the Samt account formation a vertical<br>Parement Method LCP3 Direct Deposit                                                                                                    | Employee Number<br>Employee                                       | 99990<br>Loudoun County Public Scho | ools BG |                    |              |
| Annual type today<br>*Annual type today<br>************************************ | " Account Number<br>1" Transit Code<br>" Dank Kome<br>Bank Branch |                                     |         |                    |              |
|                                                                                                    |                                                                   |                                     |         |                    |              |
| opyright (c) 1998, 2015. Chacle ansity: its affiliates. All rights reserved.                                                                                                    |                                                                   |                                     |         | Priva              | acy Statemer |

27. Let's name our vacation fund. Select the Account Name field.

|                                                                                                    |                                      |                    |                                                      |               | 0         | *        | ф          | •        | Logged I | n As BDOE   | 13   |
|----------------------------------------------------------------------------------------------------|--------------------------------------|--------------------|------------------------------------------------------|---------------|-----------|----------|------------|----------|----------|-------------|------|
| Add Deposit Payment                                                                                                 |                                      |                    |                                                      |               |           |          |            |          | Cancel   | Add Another | App  |
| Employee Name                                                                                                    | Doe, Barbara                         |                    | E                                                    | mployee Numbe | r 99990   |          |            |          |          |             |      |
| Organization Email Address                                                                                          | Barbara Doe@kops.org                 |                    |                                                      | Employe       | r Loudour | County P | Public Sch | tools BG |          |             |      |
| Indicates required field<br>(TIP Payments containing new bank account information will be paid by check until the b | ank account information is verified. |                    |                                                      |               |           |          |            |          |          |             |      |
| Payment Method                                                                                                    | LCPS Direct Deposit                  | Internation        | onal ACH Transaction (IAT) Not Available for US Bank | 5 (D)         |           |          |            |          |          |             |      |
| Currency                                                                                                    | US Dollar                            |                    |                                                      | Account Numb  |           |          |            |          |          |             |      |
| Amount Type                                                                                                    | Monetary 👻                           |                    |                                                      | * Transit Cor | le        |          |            |          |          |             |      |
| * Angunt                                                                                                    | 102-00 ×                             | Soloct the Account |                                                      | * Bank Nan    | e         |          |            |          |          |             |      |
| * Account Name                                                                                                    |                                      | Select the Account |                                                      | Bank Brand    | 8         |          |            |          |          |             |      |
| Account Type                                                                                                    |                                      | Name field.        |                                                      |               |           |          |            |          |          |             |      |
|                                                                                                    |                                      |                    |                                                      |               |           |          |            |          |          |             |      |
|                                                                                                    |                                      |                    |                                                      |               |           |          |            |          |          |             |      |
|                                                                                                    |                                      |                    |                                                      |               |           |          |            |          |          |             |      |
|                                                                                                    |                                      |                    |                                                      |               |           |          |            |          |          |             |      |
|                                                                                                    |                                      |                    |                                                      |               |           |          |            |          |          |             |      |
| ght (c) 1998, 2015, Oracle and/or its affiliates. All rights reserved.                                              |                                      |                    |                                                      |               |           |          |            |          |          | Priva       | KY 1 |

28. Then type in "Vacation Fund."

| DRACLE LCPS Employee Self Service                                                                                       |                                     | *                                                                  | o \star 🌣 🧬                      | Logged in As BDOE  | -{       |
|----------------------------------------------------------------------------------------------------|-------------------------------------|--------------------------------------------------------------------|----------------------------------|--------------------|----------|
| Add Deposit Payment                                                                                                    |                                     |                                                                    |                                  | Cancel Add Another | Apply    |
| Employee Name                                                                                                    | Doe, Barbara                        | Employee Number                                                    | 69990                            |                    |          |
| Organization Email Address                                                                                              | Barbars Doe@icps.org                | Employer                                                           | Loudoun County Public Schools BG |                    |          |
| * Indicates required field<br>of TIP Payments containing new bank account information will be paid by check until the b | ank account information is verified |                                                                    |                                  |                    |          |
| Payment Method                                                                                                    | LCPS Direct Deposit                 | International ACH Transaction (IAT) Not Available for US Banks (D) |                                  |                    |          |
| Currency                                                                                                    | US Dollar                           | " Account Number                                                   |                                  |                    |          |
| Amount Type                                                                                                    | Monetary V                          | * Transit Code                                                     |                                  |                    |          |
| Amount                                                                                                    | 100.00 Type in                      | "Macation Fund"                                                    |                                  |                    |          |
| * Account Name                                                                                                    | Vacation Fund                       | Vacation Fund. Bank Branch                                         |                                  |                    |          |
| Account Type                                                                                                    |                                     |                                                                    |                                  |                    |          |
|                                                                                                    |                                     |                                                                    |                                  |                    |          |
|                                                                                                    |                                     |                                                                    |                                  |                    |          |
|                                                                                                    |                                     |                                                                    |                                  |                    |          |
|                                                                                                    |                                     |                                                                    |                                  |                    |          |
|                                                                                                    |                                     |                                                                    |                                  |                    |          |
|                                                                                                    |                                     |                                                                    |                                  |                    |          |
| matri (c) 1998, 2015. Oracle and/or its affiliates. All rights reserved.                                                |                                     |                                                                    |                                  | Pina               | y Staten |

29. Again, we will deposit to a savings account. Select the **Account Type** drop-down list.

| DRACLE LCPS Employee Self Service                                                                                  |                                     |                                                                                        | 6     | •         | \$        |          | Logged in | 1 As BDOE   | -{      |
|----------------------------------------------------------------------------------------------------|-------------------------------------|----------------------------------------------------------------------------------------|-------|-----------|-----------|----------|-----------|-------------|---------|
| Add Deposit Payment                                                                                                |                                     |                                                                                        |       |           |           |          | Cancel    | Add Another | Apply   |
| Employee Name                                                                                                    | Doe, Barbara                        | Employee Number                                                                        | 00000 |           |           |          |           |             |         |
| Organization Email Address                                                                                         | Barbara Doe@lops org                | Employer                                                                               | Loudo | un County | Public Sc | hools BG |           |             |         |
| Indicates required field<br>ITP Payments containing new bank account information will be paid by check until the r | ank account information is verified |                                                                                        |       |           |           |          |           |             |         |
| Payment Method                                                                                                    | LCPS Direct Deposit                 | <ul> <li>International ACH Transaction (IAT) Not Available for US Banks (D)</li> </ul> |       |           |           |          |           |             |         |
| Currency                                                                                                    | US Dollar                           | " Account Number                                                                       | r     |           |           |          |           |             |         |
| Amount Type                                                                                                    | Monetary 👻                          | * Transit Code                                                                         |       |           |           |          |           |             |         |
| * Amount                                                                                                    | 100.00                              | * Bank Name                                                                            |       |           |           |          |           |             |         |
| * Account Name                                                                                                    | Vacatoli Mahi                       | Select the Account Bank Branch                                                         |       |           |           |          |           |             |         |
| " Account Type                                                                                                    |                                     | time dama decine liet                                                                  |       |           |           |          |           |             |         |
| 08                                                                                                    |                                     | ype drop-down list.                                                                    |       |           |           |          |           |             |         |
|                                                                                                    |                                     |                                                                                        |       |           |           |          |           |             |         |
|                                                                                                    |                                     |                                                                                        |       |           |           |          |           |             |         |
|                                                                                                    |                                     |                                                                                        |       |           |           |          |           |             |         |
|                                                                                                    |                                     |                                                                                        |       |           |           |          |           |             |         |
|                                                                                                    |                                     |                                                                                        |       |           |           |          |           |             |         |
|                                                                                                    |                                     |                                                                                        |       |           |           |          |           |             |         |
| right (c) 1998, 2015, Oracle ansilor its atiliates. All rights reserved.                                           |                                     |                                                                                        |       |           |           |          |           | Priva       | cy Stat |

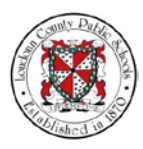

NOTES

## 30. Select Savings Account.

|                                                                                                    |                                      | *                                                                  | • • •               | ¢ 🥐           | Logged | In As BDOE  | -{         |
|----------------------------------------------------------------------------------------------------|--------------------------------------|--------------------------------------------------------------------|---------------------|---------------|--------|-------------|------------|
| Add Deposit Payment                                                                                                   |                                      |                                                                    |                     |               | Cancel | Add Another | Apply      |
| Employee Name                                                                                                    | Doe, Barbara                         | Employee Number                                                    | 00000               |               |        |             |            |
| Organization Email Address                                                                                            | Barbara Doe@icps.org                 | Employer                                                           | Loudoun County Publ | ic Schools BG |        |             |            |
| Indicates required field<br>of TIP Payments containing new bank account information will be paid by check until the t | ank account information is verified. |                                                                    |                     |               |        |             |            |
| Payment Method                                                                                                    | LCPS Direct Deposit                  | International ACH Transaction (IAT) Not Available for US Banks (1) |                     |               |        |             |            |
| Currency                                                                                                    | US Dollar                            | " Account Number                                                   |                     |               |        |             |            |
| Amount Type                                                                                                    | Monetary 💌                           | * Transit Code                                                     |                     |               |        |             |            |
| " Amount                                                                                                    | 100.00                               | * Bank Name                                                        |                     |               |        |             |            |
| * Account Name                                                                                                    | Vacation Fund                        | Bank Branch                                                        |                     |               |        |             |            |
| * Account Type                                                                                                    | Checking actount Select              | ct Savings Account.                                                |                     |               |        |             |            |
|                                                                                                    |                                      |                                                                    |                     |               |        |             |            |
|                                                                                                    |                                      |                                                                    |                     |               |        |             |            |
|                                                                                                    |                                      |                                                                    |                     |               |        |             |            |
|                                                                                                    |                                      |                                                                    |                     |               |        |             |            |
| vright (c) 1998, 2015, Oracle and/or its affiliates. All rights reserved.                                             |                                      |                                                                    |                     |               |        | Priva       | acy Statem |

31. For this vacation fund, we will link our deposit payment to a different account at the same bank. Select the **Account Number** field.

| ORACLE' LCPS Employee Self Service                                                                                                    |                                                                                                    | *                                   | 0 | t 🕸         | •          | Logged in As BDDE  | -8                    |
|----------------------------------------------------------------------------------------------------|----------------------------------------------------------------------------------------------------|-------------------------------------|---|-------------|------------|--------------------|-----------------------|
| Add Deposit Payment                                                                                                    |                                                                                                    |                                     |   |             |            | Cancel Add Another | Apply                 |
| Engloyee Kana<br>Operations Insul Advers<br>"Indeptement conserve sets account intervalues will be add to your ac-<br>grammer thread account intervalues and be add to your account<br>Amount of the account intervalues account intervalues account<br>Amount of the account of the account of the account of the<br>"Account Type                                                                                                    | Des Barlan Della rag<br>Barlan Della rag<br>LOPS Della Deposit<br>UII Datar<br>Montery V<br>103 30<br>Vector Final<br>Record Rater | Select the Account<br>Number field. |   | ty Public : | Schools BG |                    |                       |
| Annual Address and a second second seco |                                                                                                    |                                     |   |             |            |                    | and the second second |

32. Type in the account number, "2345678901."

| DRACLE LCPS Employee Self Service                                                                                                    |                                                                                                    | ¥ 0 ★ ¢ 💕                                                                                                    | Logged in As BDOE  | -8         |
|----------------------------------------------------------------------------------------------------|----------------------------------------------------------------------------------------------------|----------------------------------------------------------------------------------------------------|--------------------|------------|
| Add Deposit Payment                                                                                                    |                                                                                                    |                                                                                                    | Cancel Add Another | Apply      |
| Tapping Marine<br>Organization East Advance<br>(21P Parametris contenting two back account information will be part by rock out of the<br>Payment Marine<br>Amount Type<br>* Ancount Kases<br>* Account Kases | Den Buhars<br>Bahars Untellinen og<br>at aktoret Hontentin i sverhed<br>LOPE Den Honten<br>Under Den Honten<br>Verden Find<br>Hanner, Arcsurt 🕑 | Type in the account number "2345678901." University Reader Experiment Sector Reader Transford ACC Parameter (2014) Net Australie for COL Level A |                    |            |
| pyright (c) 1998, 2015, Oracle and/or its affiliates. All rights reserved.                                                                                                    |                                                                                                    |                                                                                                    | Prive              | icy Staten |

33. Select the Transit Code field. .

| ORACLE' LCPS Employee Self Service                                                                                                    |                                                                                                    | 🕷 🛇 ★ 🍄   Logged in Al BODE -                                                                                                    |
|----------------------------------------------------------------------------------------------------|----------------------------------------------------------------------------------------------------|----------------------------------------------------------------------------------------------------|
| Add Deposit Payment                                                                                                    |                                                                                                    | Cancel Add Another Apply                                                                                                    |
| Equipper New<br>Operation Teed Advector<br>of TP Pennets containing were bark account international to earlier type<br>Pennets New<br>Common<br>Annuel Type<br>* Annuel<br>* Annuel | Das, Barker<br>Barkens Develliers om sentens<br>LOPS Derec Report<br>USD Daar<br>Wooten Fund<br>Barkens Account | International ACH Themsaction (AT) Net Available for US flows (D)     Achieved Code field.     Achieved Code field. |
| opyright (c) 1998, 2015, Cracle and/or its affiliates. All rights reserved                                                                                                    |                                                                                                    | Privacy State                                                                                                    |

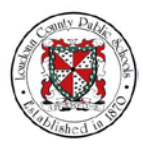

NOTES

# 34. Type in the transit code, "255071981."

| DRACLE LCPS Employee Self Service                                                                                                    |                                                                                                    | 🐂 🛇 ★ 🏟 🚛 Logged in Ale BDDIE                                                                                                    |
|----------------------------------------------------------------------------------------------------|----------------------------------------------------------------------------------------------------|----------------------------------------------------------------------------------------------------|
| Add Deposit Payment                                                                                                    |                                                                                                    | Cancel Add Another Ag                                                                                                    |
| Enployee Name<br>Organization Inne Address<br>9 DP Province control new back account information will be able<br>9 DP Province control new back account information will be able to<br>Province Theorem Control<br>Account Name<br>* Account Name | Des Behan<br>Brins Delight org<br>as Actor Honorators setted:<br>LOP3 Dela Depart<br>Violatory V<br>100 Dela<br>Dela Dela<br>Sampa Accort V | Institute Constitute Constitation Constitute Constitation Constitute Constitute Constitute Co |
| rlight (c) 1998, 2015, Oracle and/or its affiliates. All rights reserved.                                                                                                    |                                                                                                    | Physics St                                                                                                    |

35. Re-enter the bank's name. Select the **Bank Name** field.

| RACLE LCPS Employee Self Service                                                                                    |                                      | N © ★ Q                                                            | Logge  | d in As BDOE |      |
|----------------------------------------------------------------------------------------------------|--------------------------------------|--------------------------------------------------------------------|--------|--------------|------|
| dd Deposit Payment                                                                                                  |                                      |                                                                    | Cance  | Add Another  | r Ap |
| Employee Name<br>Organization Email Address                                                                         | Doe, Barbara<br>Barbara Doe@lops.org | Employee Number 60000<br>Employee Loadoum County Public Schoo      | ols BG |              |      |
| Indicates required field<br>'TIP Payments containing new bank account information will be paid by check until the b | ank account information is verified  |                                                                    |        |              |      |
| Payment Method                                                                                                    | LCPS Direct Deposit                  | International ACH Transaction (IAT) Not Available for US Banks (D) |        |              |      |
| Currency                                                                                                    | US Dollar                            | " Account Number 2345676001                                        |        |              |      |
| Amount Type                                                                                                    | Monetary V                           | Transit Code 2550(1981                                             | 1      |              |      |
| " Amount                                                                                                    | 100.00                               | *Bank Name                                                         |        |              |      |
| * Account Name                                                                                                    | Vacation Fund                        | Calast the David                                                   | 2      |              |      |
| Account Type                                                                                                    | Savings Account                      | Select the Bank /                                                  |        |              |      |
|                                                                                                    |                                      | Name field                                                         |        |              |      |
|                                                                                                    |                                      | Name field.                                                        |        |              |      |
|                                                                                                    |                                      |                                                                    |        |              |      |
|                                                                                                    |                                      |                                                                    |        |              |      |
|                                                                                                    |                                      |                                                                    |        |              |      |
|                                                                                                    |                                      |                                                                    |        |              |      |
|                                                                                                    |                                      |                                                                    |        |              |      |
|                                                                                                    |                                      |                                                                    |        |              |      |
|                                                                                                    |                                      |                                                                    |        |              | -    |

36. Type in the bank, "Capital One."

| ORACLE' LCPS Employee Self Service                                                                                                    |                                                                                                    | 🕷 🕤 🛨 🥵 Logged In Au BDD                                         | e -{              |
|----------------------------------------------------------------------------------------------------|----------------------------------------------------------------------------------------------------|------------------------------------------------------------------|-------------------|
| Add Deposit Payment                                                                                                    |                                                                                                    | Cancel Add And                                                   | ther Apply        |
| Exployee Name<br>Organization Examil Address<br>* Indicates required total<br>@TID Payments containing see lains account information will be payment. Mitted<br>Common<br>Amount Type | Dee, Barbara<br>Barbara Dee@tops.org<br>ant account Information is verified<br>LCPS Direct Depost<br>US Dolar<br>Monetary | Employee Number 60000<br>Employee Londow County Public Schook BG |                   |
| * Annows<br>* Account Name<br>* Account Type                                                                                                    | 100.00<br>Vacation Fund<br>Salengs Account                                                                                | Type in the bank,<br>"Capital One."                              |                   |
| Namulai (1) 1000 - 1015 - Namela andre de sella del sel andre annaña e                                                                                                    |                                                                                                    |                                                                  | Diversion Obtober |

37. Select the Bank Branch field.

| ORACLE' LCPS Employee Self Service                                                                                                    |                                                                                                    | 🙀 🛇 ★ 🛱 🔎   Loggeri in An BDOE                                                                                                    |
|----------------------------------------------------------------------------------------------------|----------------------------------------------------------------------------------------------------|----------------------------------------------------------------------------------------------------|
| Add Deposit Payment                                                                                                    |                                                                                                    | Cancel Add Another Ag                                                                                                    |
| Enginger New<br>Operations on Level Advances<br>of TP Prywnets containing we bask account information will be sailty type view unt has<br>Preprint Marcine<br>Annuel Type<br>Annuel Type<br>Account Type<br>*Account Type | Den Beken<br>Bertenz Dere Billerung<br>aus Atzeuter Information is werfeit<br>LOPS Dere Deposit<br>Und Dahr<br>Wanders Nind<br>Saartige Account | Copyoner Vendor 2000     Configure Levelous County Pattic Schools BG     International ACH Thansaction (AT) Net Available for US Barris     *Account Network 2007/001     *Account Network 2007/001     *Account Ne |
| pyright (c) 1998, 2015, Oracle and/or its atlikates. All rights reserved                                                                                                    |                                                                                                    | Privary 30                                                                                                    |

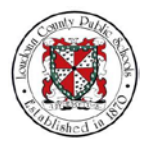

NOTES

38. Type in the bank branch, "Cheshire Station."

| ORACLE LCPS Employee Self Service                                                                                            |                                                                                    | 🕷 🛇 ★ 🍄 👔 Logged in An BDOE                                                                                                    | ł        |
|----------------------------------------------------------------------------------------------------|------------------------------------------------------------------------------------|----------------------------------------------------------------------------------------------------|----------|
| Add Deposit Payment                                                                                                    |                                                                                    | Cancel Add Another                                                                                                    | Apply    |
| Employee Name<br>Organization Email Address                                                                                  | Doe, Barbara<br>Barbara Doe <u>@</u> icps.org                                      | Employee Number 60000<br>Employee Lowdown County Public Schools BG                                                                                    |          |
| Containing requires the paid by check until the bank account information will be paid by check until the b<br>Payment Method | ank account information is verified<br>LCPS Direct Deposit                         | International ACH Transaction (IAT) Not Available for US Barks (I)                                                                                    |          |
| Connect<br>Annual Type<br>*Advant<br>*Account Type                                                                           | UE Doar<br>Monteny (1)<br>100.00<br>Baaringa Account (12)<br>Baaringa Account (12) | * Accord Number 2445001<br>* Transat Cole 2007081<br>* Runs Name Calebra Open<br>Runs Runs Calebra Open<br>Type in the branch,<br>"Cheshire Station." |          |
| converted of 1928, 2015. Cranta and/or the afflicture. All robbs meanwart                                                    |                                                                                    | Prod                                                                                                    | v Statem |

#### 39. Select Apply.

| Add Deposit Payment Engloyee Name Doganizations Tank Adverss Deglower pay Doganizations Tank Adverss Deglower pay * Indicates required from general schedule of the back account Adversations of the back account Adversations in werket Payments containing new back account Adversations (LAPS DeceDeposit) Contracts Payments (Databack Contracts Payments (Databack Contracts Payments (Databack Contracts Payments (Payments)                                                                                                    | Employee Numbe<br>Employe<br>Banks ())<br>* Account Numbe | r popoo<br>Loudoun C                      | County Public Scl | *<br>Selec | Cancel Add Another Are |
|----------------------------------------------------------------------------------------------------|-----------------------------------------------------------|-------------------------------------------|-------------------|------------|------------------------|
| Engloyee Name Dec Balance Organization Charles Active Organization Charles Active Organization Charles Active Organization Charles Active Organization Charles Active Organization Charles Active Organization Organization Organizatio Organizatio Organizatio Organizatio Organizatio Organizatio Organizatio Organizatio Organizatio Organizatio Organizatio Organizatio Organizatio Organizatio Organizatio Organiza | Employee Numbe<br>Employee                                | Cooper<br>Loudoun C                       | County Public Scl | Selec      | ct Apply.              |
| gran Franzisko unavergi ere ann accion nomano ere or parti francisko (CATO Beet Openat<br>Prysenti Henrick (CATO Beet Openat<br>Carrency, UI Datar<br>Annuel They Bunchergi (U)                                                                                                    | Barks (D)                                                 | 234567690                                 | 4                 |            |                        |
| Currency US Dotar<br>Amount Type Mountary 🖂                                                                                                    | * Account Number                                          | 234547690                                 | 4                 |            |                        |
| Amount (10,00)<br>* Account Mark Modeline Fund<br>* Account Type: Stanling Account []                                                                                                    | * Transit Cod<br>* Bank Nam<br>Bank Branci                | e 255071981<br>Capitol One<br>Cheshire St | tabon             |            |                        |
|                                                                                                    |                                                           |                                           |                   |            |                        |

40. The Manage Payroll Payments: Define Payments page reappears. You can now see the newest direct deposit that has been added to the Employee Payments list. You can continue on this page by sorting the accounts shown or by adding additional payment accounts.

| Engine Provide Table Colspan="4">Engine Provide Table Colspan="4">Engine Provide Table Colspan="4"                                                                                                    | Engine     Engine     Enging     Engine     Engine     Engine <th>Manage Pay</th> <th>roll Payments: Define Pay</th> <th>ments</th> <th></th> <th></th> <th></th> <th></th> <th></th> <th>Cancol Contin</th> | Manage Pay                                                                                                    | roll Payments: Define Pay | ments            |                   |                  |                                                         |           |          | Cancol Contin |
|----------------------------------------------------------------------------------------------------|----------------------------------------------------------------------------------------------------|----------------------------------------------------------------------------------------------------|---------------------------|------------------|-------------------|------------------|---------------------------------------------------------|-----------|----------|---------------|
| In programma programma pr | ingreger granting<br>ingreger granting<br>Depart Type<br>Depart Type<br>Depart Type<br>Depart Depart Type<br>Depart Depart Type<br>Depart Depart Start 22MSTR01 Mondary  → 100.00 UIS Date<br>Depart Depart Start 22MSTR01 Mondary → 220.00 UIS Date<br>Depart Depart Start 22MSTR01 Mondary → 220.00 UIS Date<br>Depart Depart Start 22MSTR01 Mondary → 220.00 UIS Date                                                                                                    | Engineers To pay To pay To pay to pay to pay |                           |                  |                   | Employee N<br>Em | amber 69900<br>piloyer Loudoun County Public Schools BG |           |          |               |
| Depart         Barrys Knamt         234571801         Mondary         Ist 100 mm         Attributery           Depart         Saming Account         134577800         Mondary         International program         US Datar         International program         International program                                                                                                    | Deposit     Sampi Accust     23497/1001     Mondary     100.00     UR. Dian     //       Deposit     Sampi Accust     1234927M0     Marwing W     200.00     US Duan     //       Deposit     Oresing Accust     100000000     Remaining Pay     US Duan     //                                                                                                    | Fort By Priority                                                                                                    | Add Deposit Payment 12 C  | Access Serve     | Arrowski Manadara | Annual Trees     |                                                         |           | the star | Pulate        |
| Deport Sarrya Account 133467780 Montey M 200 On 200 2<br>Deport Checking Account 000000000 Remaining Pay Uli Dolar 2                                                                                                    | Deposit Savriga Account 1334657860 storesy (M) 200.00 US Date 2<br>Deposit Onesing Account 6600000000 Remaining Pay US Dater 2                                                                                                    | ining -                                                                                                    | Deposit                   | Savings Account  | 2345078901        | Monetary 💟       | 100.00                                                  | US Doltar | /        | 1             |
| Deposit Overlang Account 565555555 Ramaning Pay US Datar                                                                                                    | Depart Oreching Account 999999999 Remaining Pay US Dater                                                                                                    | 6                                                                                                    | Deposit                   | Savings Account  | 1234567890        | Monetary 🖌       | 250.00                                                  | US Dollar | 1        | 1             |
|                                                                                                    |                                                                                                    |                                                                                                    | Deposit                   | Checking Account | 000000000         |                  | Remaining Pay                                           | US Dollar | 1        | 8             |
|                                                                                                    |                                                                                                    | 3                                                                                                    | Deposit                   | Checking Account | 89930000000       |                  | Remaining Pay                                           | US Doter  | 1        |               |

41. By default, the last account added appears as the first account in your list. Now that multiple accounts have been set up, you can change the order that they appear in the list. Select the **Priority** field for the first account in the list.

| t Schools BG | Cance) Continue |
|--------------|-----------------|
| t Schools BG |                 |
|              |                 |
|              |                 |
| Update       | Delete          |
| /            | 8               |
| 1            | 1               |
| 1            | 10              |
|              | Update          |

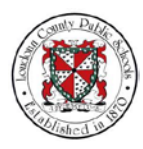

42. Change the priority from "1" to "2."

| se these pages to specify how you wit  | Organization                             | Employee Name Doe, Barbara<br>Email Address Barbara.Doe@lc | 00.07D                          |             | Employee N    | umber 99990                            |        |        |
|----------------------------------------|------------------------------------------|------------------------------------------------------------|---------------------------------|-------------|---------------|----------------------------------------|--------|--------|
|                                        | an to be paid. Circli Continue to p      | roceed to submit your changes or Ca                        | incel to return without change. |             | Em            | ployer Loudoun County Public Schools I | BG     |        |
| sort By Priority A Priority A Priority | nange the<br>prity to "2."               | Account Type                                               | Account Number                  | Amount Type | *Amount       | Ситтепсу                               | Update | Delete |
| 2                                      | an an an an an an an an an an an an an a | Savings Account                                            | 2345078901                      | Monétary 💟  | 100.00        | US Dollar                              | 1      | 10     |
| P Deposit                              |                                          | Savings Account                                            | 1234567890                      | Monetary 💌  | 250.00        | US Dollar                              | 1      |        |
| ) Deposit                              |                                          | Checking Account                                           | 909000000                       |             | Remaining Pay | US Dollar                              | 1      | 8      |

43. Select and change the priority for the second account in the list from "2" to "1."

| anage Payr         | roll Payments: Define I              | Payments                                                                                                    |                                             |             |                  |                                                     |        | Cancel Continue |
|--------------------|--------------------------------------|----------------------------------------------------------------------------------------------------|---------------------------------------------|-------------|------------------|-----------------------------------------------------|--------|-----------------|
| e these pages to s | specify how you wish to be paid. Cli | Employee Name Doe, Barbara<br>Organization Email Address Barbara.Doe@r<br>ck Continue to proceed to submit your changes or C | icos.org<br>ancei to return without change. |             | Employee N<br>Em | umber 59990<br>pioyer Loudoun County Public Schools | s BG   |                 |
| nployee Pays       | Select and second price              | change the prity to "1."                                                                                                    | Account Number                              | Amount Type | ^ Amount         | Currency                                            | Uodate | Delete          |
|                    | Deposit                              | Savings Account                                                                                                    | 2345078901                                  | Monetary V  | 100.00           | US Dollar                                           | /      | 8               |
| 1                  | Deposit                              | Savings Account                                                                                                    | 1234567890                                  | Monetary 💌  | 250.00           | US Dollar                                           | 1      |                 |
|                    |                                      |                                                                                                    | 003000000                                   |             | Barrison Barr    |                                                     |        |                 |

44. Select **Continue** to save the changes.

| ORACLE                                       | LCPS Employee Self Service                          |                                                                                                    |                                           |             |                  | ¥ © ★ ¢                                   | Logged in As E | IDOE 📲         |
|----------------------------------------------|-----------------------------------------------------|----------------------------------------------------------------------------------------------------|-------------------------------------------|-------------|------------------|-------------------------------------------|----------------|----------------|
| Manage Payr                                  | roll Payments: Define Pa                            | yments                                                                                                    |                                           |             |                  |                                           | C              | ancel Cogtinge |
| Use these pages to r<br>* Indicates required | specify how you wish to be paid. Click 0<br>5 field | Employee Name Doe, Barbara<br>Organization Email Address <u>Barbara Doe@i</u><br>Continue to proceed to submit your changes or C | sos org<br>ancel to return without change |             | Employee N<br>Em | umber 69990<br>ployer Loudoun County Sele | ct Continue    |                |
| Employee Pay                                 | ments                                               |                                                                                                    |                                           |             |                  |                                           | /              |                |
| Sort By Priority                             | Add Deposit Payment   💢 😂                           |                                                                                                    |                                           |             |                  |                                           |                |                |
| * Priority                                   | Payment Type                                        | Account Type                                                                                                    | Account Number                            | Amount Type | * Amount         | Currency                                  | Update         | Delete         |
| 2                                            | Deposit                                             | Savings Account                                                                                                    | 2345678901                                | Monetary 💽  | 100.00           | US Dollar                                 | /              | 1              |
| 1                                            | Deposit                                             | Savings Account                                                                                                    | 1234567880                                | Monetary 🔽  | 250.00           | US Dollar                                 | 1              | 12             |
| 3                                            | Deposit                                             | Checking Account                                                                                                    | 000000000                                 |             | Remaining Pay    | US Dollar                                 | 1              | 8              |
|                                              | 1. Contraction                                      | uncon gracoure                                                                                                    |                                           |             | roomening r up   |                                           |                |                |
| pyright (c) 1998, 2011                       | 5, Gracle ansilor its affiliaties. All rights n     | isened.                                                                                                    |                                           |             |                  |                                           |                | Privacy State  |

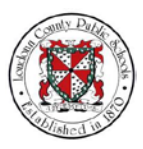

45. The Direct Deposit: Review page appears. Here you can review all Proposed account changes and compare them to the Current account settings. If you have made many changes, you have to scroll down the page to view all of the proposed changes. Use the scrollbar to navigate down the page.

| ORACLE LCPS Employee Sell Service                                                    | 🕷 🛇 ★ 🛱 👫   Lagged In As BDOE 🔮 📲                                                                                                    |
|--------------------------------------------------------------------------------------|----------------------------------------------------------------------------------------------------|
| Direct Deposit: Review                                                               | Cancel Printable Page Back Subgrit \                                                                                                    |
| Employee Name Doe, Batsara<br>Organization Email Address <u>Bateura Doe@tops.org</u> | Employee Number 90000<br>Bustness Group Lovdoun County Public Schools BG                                                                                                    |
| Industrie Charged tieres                                                             | 4                                                                                                    |
| Current                                                                              | Proposed                                                                                                    |
| Priority 1                                                                           | 1                                                                                                    |
| Payment Type Deposit                                                                 | Deposit                                                                                                    |
| Currency US Dollar                                                                   | US Dolar                                                                                                    |
| Amount Type                                                                          | Monetary a                                                                                                    |
| Amount Remaining Pay                                                                 | 250 0                                                                                                    |
| Account Name Barbara Doe                                                             | 8D Savings                                                                                                    |
| Account Type Checking Account.                                                       | Checking Account                                                                                                    |
| Account Number 999999999                                                             | 1234567800                                                                                                    |
| Transit Code 256071901                                                               | 255071981                                                                                                    |
| Bank Name CAPITAL ONE, NA                                                            | CAPITAL ONE, NA                                                                                                    |
| Bank Branch Cheshire Station                                                         | Cheshire Station                                                                                                    |
| Current                                                                              | Proposed                                                                                                    |
| Priority                                                                             | 20                                                                                                    |
| Payment Type                                                                         | Deposition                                                                                                    |
| Currency                                                                             | US Dollar g                                                                                                    |
| Amount Type                                                                          | Monetary p                                                                                                    |
| Amount                                                                               | 100 0                                                                                                    |
| Account Name                                                                         | Vacation Fund                                                                                                    |
| Account Type                                                                         | Savings Account o                                                                                                    |
| Account Number                                                                       | 23456788010 Use the scrollbar to                                                                                                    |
| Transit Code                                                                         | 255071981 0                                                                                                    |
| Bank Name                                                                            | capital One and a capital One and a capital One |
| Bank Branch                                                                          | Cheshire Station                                                                                                    |
| Current                                                                              | Proposed                                                                                                    |
| Priority                                                                             | 30                                                                                                    |
| Payment Type                                                                         | Deposit g                                                                                                    |
| Currency                                                                             | US Dofar g                                                                                                    |
| Amount                                                                               | Remaining Pay o                                                                                                    |
| Account Name                                                                         | Barbara Doe                                                                                                    |
| Account Type                                                                         | Percentage 9                                                                                                    |
| Account Number                                                                       | 500000000                                                                                                    |

46. Continue to review all proposed changes. Then use the scrollbar to navigate back up the page.

| Employee Name Doe, Barbara                      | Employee Number 99990                           |
|-------------------------------------------------|-------------------------------------------------|
| Organization Email Address Barbara Doe@tops.org | Business Group Loudoun County Public Schools BG |
| fax Duriged hers.                               |                                                 |
|                                                 |                                                 |
|                                                 |                                                 |
| Current                                         | Proposed                                        |
| Priority 1                                      | 1                                               |
| Payment Type Deposit                            | Deposit                                         |
| Currency Us Desar                               | US Colar                                        |
| Amount Type                                     | Monetary o                                      |
| Amount Remarking Pay                            | Use the scrollbar to                            |
| Account Name Barbara Doe                        | BO Savings navigate back up the page            |
| Account Type Checking Account                   | (Havigace back up the page.)                    |
| Account Number Objection                        | 1231007800                                      |
| Transf Code 250/1981                            | 2500/1961                                       |
| Balak Resets Contributions in A                 | CARTAL ONE AN                                   |
| Denk Branch Underne Station                     | Creative Station                                |
| Current                                         | Proposed                                        |
| Priority                                        | 20                                              |
| Payment Type                                    | Depost g                                        |
| Currency                                        | US Dotar @                                      |
| Amount Type                                     | Monetary ()                                     |
| Amount                                          | 100 ()                                          |
| Account Name                                    | Vacation Fund                                   |
| Account Type                                    | Savings Account @                               |
| Account Number                                  | 2345678901.0                                    |
| Transit Code                                    | 255071981 0                                     |
| Bank Name                                       | Capital One D                                   |
| Bank Branch                                     | Cheshire Station                                |
| Current                                         | Proposed                                        |
| Priority                                        | 30                                              |
| Payment Type                                    | Deposit o                                       |
| Currency                                        | US Dolar g                                      |
| Amount                                          | Remaining Pay g                                 |
| Account Name                                    | Barbara Doe                                     |
| Account Type                                    | Percentage 0                                    |
| Account Number                                  | 00000000                                        |
| Transit Code                                    | 255071981 🛛                                     |
| Benk Name                                       | Capital One ()                                  |
| Bank Branch                                     | Cheshire Station                                |

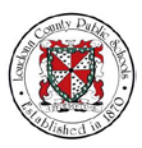

47. Once you have reviewed all account information for accuracy, select **Submit** to submit these changes to the Payroll Department.

| ORACLE LCPS Employee Self Service                                             | iin 🛇 ★ 🍄 👫 Lagged in An BDOE 🕖                               |
|-------------------------------------------------------------------------------|---------------------------------------------------------------|
| Direct Deposit: Review                                                        | Cancel Printable Page Back Sut                                |
| Employee Name Doe, Barbara<br>Oreanization Final Address Barbara Doe/Bross on | Employee Number 00000<br>Business Group Londown County Public |
| Industria Chalippet literis.                                                  | Select Submit.                                                |
| Current                                                                       | Proposed                                                      |
| Priority 1                                                                    | 1                                                             |
| Payment Type Deposit                                                          | Deposit                                                       |
| Currency US Dollar                                                            | US Defar                                                      |
| Amount Type                                                                   | Monetary a                                                    |
| Amount Remaining Pay                                                          | 250 🗅                                                         |
| Account Name Barbara Doe                                                      | 8D Savings                                                    |
| Account Type Checking Account                                                 | Checking Account                                              |
| Account Number 000000000                                                      | 1234567800                                                    |
| Transit Code 255071991                                                        | 265071981                                                     |
| Bank Name CAPITAL ONE, NA                                                     | CAPITAL ONE, NA                                               |
| Bank Branch: Cheshire Station                                                 | Cheshire Station                                              |
| Current                                                                       | Proposed                                                      |
| Priority                                                                      | 20                                                            |
| Payment Type                                                                  | Deposit Q                                                     |
| Currency                                                                      | US Dolar 🧿                                                    |
| Amount Type                                                                   | Monetary G                                                    |
| Amount                                                                        | 100 🌼                                                         |
| Account Name                                                                  | Vacation Fund                                                 |
| Account Type                                                                  | Savings Account g                                             |
| Account Number                                                                | 23466780010                                                   |
| Transit Code                                                                  | 256071961 @                                                   |
| Bank Name                                                                     | Capital One 🤉                                                 |
| Bank Branch                                                                   | Cheshire Station                                              |
| Current                                                                       | Proposed                                                      |
| Priority                                                                      | 30                                                            |
| Payment Type                                                                  | Deposit o                                                     |
| Currency                                                                      | US Dofar o                                                    |
| Amount                                                                        | Remaining Pay 😡                                               |
| Account Name                                                                  | Barbara Doe                                                   |
| Account Type                                                                  | Percentage 🤉                                                  |
| Account Number                                                                | 509559999                                                     |

48. A Confirmation page appears informing you that your changes have been applied. Now, select **Home** to return to the Home page. You have completed the training module on How to Set Up Direct Deposit Accounts in Oracle Self-Service.

|                                                        |                     | • | 0 | *  | Ф    | •   | Logged in As BDC | ae i | 0         | ł      |
|--------------------------------------------------------|---------------------|---|---|----|------|-----|------------------|------|-----------|--------|
| Nonfirmation                                           |                     |   |   |    |      |     |                  |      | j.        |        |
| Your changes bave been applied.                        |                     |   |   |    |      |     |                  |      | Ŗ         |        |
|                                                        |                     |   | ſ | Se | elec | t H | ome.             |      | Har       | -      |
|                                                        |                     |   | L |    |      |     |                  |      | -4        | -      |
|                                                        |                     |   |   |    |      |     |                  |      |           |        |
|                                                        |                     |   |   |    |      |     |                  |      |           |        |
|                                                        |                     |   |   |    |      |     |                  | _    |           |        |
| copyright (c) 1998, 2015, Oracle and/or its affiliates | Að rights reserved. |   |   |    | L    |     |                  | P    | ivacy Sta | tement |

Key Points and Best Practices